# Solutions to Digital Measures Browser Issues

The Office of Institutional Research (OIR) has received multiple reports of Digital Measures users being unable to access Digital Measures over the past few weeks. The issue is exclusive to Google Chrome and is due to a recent update with that specific browser. This error manifests as a username and password error and users are unable to login with the Chrome browser.

|                                               | Please Log In<br>Username |
|-----------------------------------------------|---------------------------|
|                                               | Password                  |
| POWERED BY<br>:Digital Measures by Watermark™ | Log In Need help?         |

The steps below may be taken to work around the problem temporarily or correct it long-term.

# Option 1

# Temporary solution:

Access Digital Measures through a browser other than Google Chrome, such as Internet Explorer or Firefox. This login issue should not persist in other browsers.

# Option 2

#### Long-Term Solution:

Information Technology (IT) Services offers the procedure below to deep clean cookie and browser information on home and work *PC* computers. Following these instructions should allow users to log in to Digital Measures via Chrome once again.

(These instructions are for PC users.)

- a) Make sure all Chrome windows are closed.
- b) Open your file explorer and change your view to show hidden items by clicking "View," then checking the "Hidden Items" check box.

| <b>.</b> -                | Manage                           | This PC     |              |     |      |                               |                                                                                         |
|---------------------------|----------------------------------|-------------|--------------|-----|------|-------------------------------|-----------------------------------------------------------------------------------------|
| Computer V                | iew Drive Tools                  |             |              |     |      |                               |                                                                                         |
| Preview pane Details pane | Extra large icons<br>Small icons | Large icons | Medium icons | • • | Sort | Group by ▼<br>▲ Add columns ▼ | <ul> <li>Item check boxes</li> <li>File name extension</li> <li>Hidden items</li> </ul> |
| Panes                     |                                  | Layout      |              |     | by • | Current view                  | Show/h                                                                                  |

c) Navigate to the appropriate folder path indicated below. Use the top file path for SFA Computers or the bottom file path for Home Computers. Be sure to select your own username in the "Users" folder

#### SFA Computer:

C:\Users\mySFAusername\AppData\Local\Google\Chrome\User Data\Local State

#### Home Computer:

C:\Users\ depends\_on\_your\_home\_computer\AppData\Local\Google\Chrome\User Data\Local State

| > This PC > OSDisk (C:) > Users > watso | onsteph1 > AppData > Local > Goo | gle > Chrome > User Data |
|-----------------------------------------|----------------------------------|--------------------------|
| ^ N                                     | lame                             | Date modified Ty         |
|                                         | Safe Browsing                    | 9/25/2020 11:13 A Fil    |
|                                         | Cafab/Tinc                       | 0/25/2020 10-00 A Eil    |

d) Delete the file titled "Local State."

|     | en-US-9-0.bdic | 9/25/2020 11:15 A |
|-----|----------------|-------------------|
|     | First Run      | 9/25/2020 9:58 AM |
|     | Last Browser   | 9/25/2020 11:27 A |
|     | Last Version   | 9/25/2020 11:27 A |
| R:) | Local State    | 9/25/2020 11:27 A |

e) To be on the safe side, open a Chrome browser and delete the cookies and cache in the settings menu.

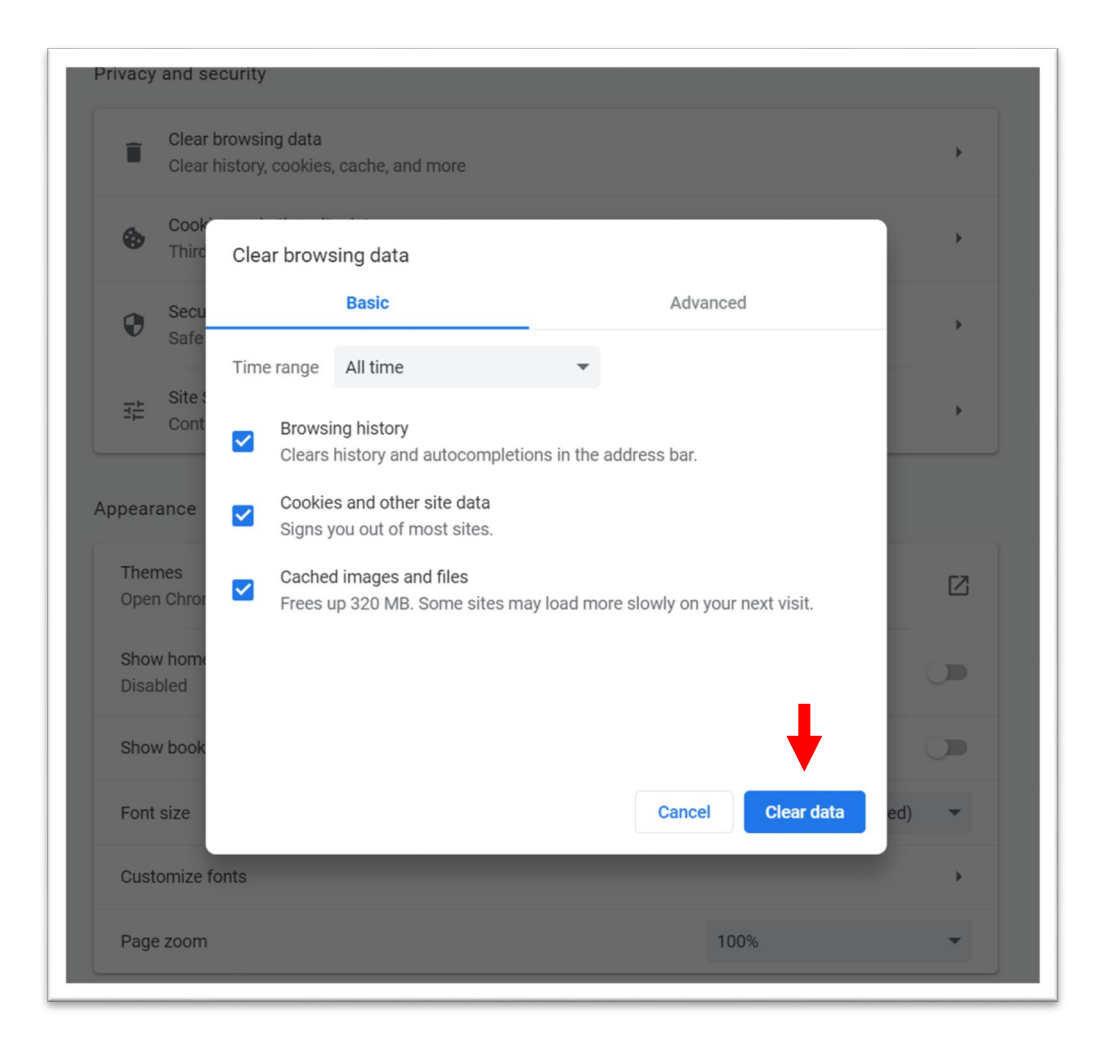

Digital Measures should now function correctly in Google Chrome.

# **Refreshing Option 2**

Should the problem return at any point after completing the steps for the Long-Term Solution above, take the steps below to refresh the solution.

a) Open Google Chrome, and enter the URL below into the web address bar. Press the Enter key.

chrome://flags/#reduced-referrer-granularity

b) Select "Disabled" In the dropdown menu next to the highlighted section.

| Reduce default referer freader granularity.                                                  |          |   |
|----------------------------------------------------------------------------------------------|----------|---|
| f a page hasn't set an explicit referrer policy, setting this flag will reduce the amount of |          |   |
| nformation in the 'referer' header for cross-origin requests. – Mac, Windows, Linux, Chrome  | Default  | ~ |
| DS, Android                                                                                  | Default  |   |
| reduced-referrer-granularity                                                                 | Enabled  |   |
|                                                                                              | Disabled |   |

# c) Click "Relaunch" at the bottom of the screen.

|                       | anonic co<br>#antanio.contentweifination                                                                     |
|-----------------------|----------------------------------------------------------------------------------------------------|
|                       | #CALCHNAP-CONCENT/YCHICARON                                                                                  |
|                       | Reduce default 'referer' header granularity.                                                                 |
|                       | If a page hasn't set an explicit referrer policy, setting this flag will reduce the amount of                |
|                       | information in the 'referer' header for cross-origin requests. – Mac, Windows, Linux, Chrome Disabled v      |
|                       | OS, Android                                                                                                  |
|                       | #reduced-referrer-granularity                                                                                |
|                       | Isolate additional origins                                                                                   |
|                       | Requires dedicated processes for an additional set of origins, specified as a comma-                         |
|                       | separated list. – Mac, Windows, Linux, Chrome OS, Android                                                    |
|                       | Disabled                                                                                                    |
|                       |                                                                                                    |
|                       | #isolate-origins                                                                                             |
|                       | Disable cite isolation                                                                                       |
|                       | Disable stationation<br>Disable stationation (StaDarDronese IsolataOrinine ato) Intended for diagnosing huns |
|                       | that may be due to out-orprocess (instruction) and no effect if site isolation is force-                     |
|                       | enabled using a command line switch or using an enterprise policy. Caution: this disables Default ~          |
|                       | important mitigations for the Spectre CPU vulnerability affecting most computers. – Mac,                     |
|                       | Windows, Linux, Chrome OS, Android                                                                           |
|                       | #site-isolation-tnal-opt-out                                                                                 |
|                       | Previews Allowed                                                                                             |
|                       | Allows previews to be shown subject to specific preview types being enabled and the client                   |
|                       | experiencing specific triggering conditions. May be used as a kill-switch to turn off all Default ~          |
|                       | potential preview types. – Mac, Windows, Linux, Chrome OS, Android                                           |
|                       | #allow-previews                                                                                              |
|                       |                                                                                                    |
|                       |                                                                                                    |
| our changes will take | rect the next time you relaunch Google Chrome. Relaunch                                                      |

Digital Measures should now function correctly in Google Chrome once again.

With further questions regarding Digital Measures, please contact the Office of Institutional Research at (936) 468-3806 or <u>SFA\_IR@sfasu.edu</u>

With further questions regarding Google Chrome, web browsers, or other technological issues, please contact the IT Help Desk at (936) 468-4357 or <u>helpdesk@sfasu.edu</u>.